## How to Reset Parent Portal Password

## User Guide

## Password Reset

Please follow the steps below to reset PowerSchool Parent Account Password:

- 1. Go to https://caisps.powerschool.com/public/home.html
- 2. Click "Forgot Username or Password"

| D PowerSchool SIS |                              |         |
|-------------------|------------------------------|---------|
| Parent Sign In    |                              |         |
| Username          |                              |         |
| Password          | Forgot Username or Password? |         |
|                   |                              | Sign In |

3. Enter your Parent Username and Parent Email Address

| PowerSchool SIS                                                                                                    |                  |                                                                                             |       |
|----------------------------------------------------------------------------------------------------|------------------|---------------------------------------------------------------------------------------------|-------|
| Recover Account Sign In Information                                                                                                    |                  |                                                                                             |       |
|                                                                                                    | Forgot Password? | Forgot Username?                                                                            |       |
| Parents, to recover your password or if you have been provided a username and are setting your password for the first time, provide the information below. Students need to contact the school directly.   Parent Username |                  | ve been provided a username and are setting<br>ormation below. Students need to contact the |       |
|                                                                                                    |                  |                                                                                             |       |
| Parent Email Address                                                                                                    |                  | 55                                                                                          |       |
|                                                                                                    |                  |                                                                                             | Enter |

4. Go to your email account and reset password